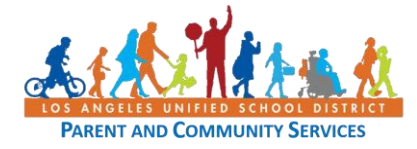

## Cómo navegar el sitio de *Schoology* como padre de familia y tutor legal

Guía de Ayuda 26 de marzo de 2020

| Paso | Acción                                                                                                    | Captura                                                                                                    |
|------|----------------------------------------------------------------------------------------------------|----------------------------------------------------------------------------------------------------|
| 1    | Esta breve guía le explicará cómo entrar en<br>Schoology para ver los cursos de su hijo.<br>A los padres y tutores legales se les otorga<br>una cuenta de Schoology a través de su<br>cuenta del Portal de padres de LAUSD. El<br>nombre de usuario y la contraseña<br>utilizados para el portal de padres serán los<br>mismos para la cuenta de Schoology una<br>vez las dos cuentas sean conectadas.                                                          | (i) (i) (ii) (ii) (iii) (ii |
| 2    | Comience por medio de visitar la siguiente<br>dirección en su computadora:<br><u>https://parentportal.lausd.net</u>                                                                                                    | <page-header><page-header><page-header><page-header></page-header></page-header></page-header></page-header>                                                                                                    |
| 3    | Ingrese a su cuenta de Portal para padres.<br>Si es la primera vez que ingresa al sitio,<br>regístrese para una cuenta siguiendo los<br>pasos proporcionados. Después podrá<br>agregar a su hijo a su cuenta. Para obtener<br>más ayuda con este paso, utilice estos<br>recursos:<br>Video:<br><u>https://lausd.wistia.com/medias/oxjg0ejh9v</u><br>Guía: <u>http://bit.ly/ParentPortalLinking</u><br>Servicio de ayuda de LAUSD para padres:<br>(213) 443-1300 |                                                                                                    |
| 4    | En el menú principal, haga clic en el nombre<br>de su hijo.                                                                                                    | My Students         Click on the name of each student to view their personalized information and resources         Add student       Student ID       School       Grade       Enrollment Status       Remove       Verified         Student       Figh School       V       Remove       V       V                                                                                                    |

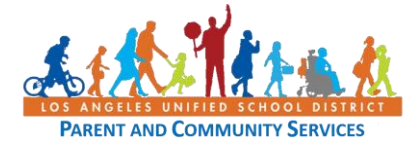

## Cómo navegar el sitio de Schoology como padre de familia

y tutor legal

Guía de Ayuda 26 de marzo de 2020

| 5 | Seleccione el botón verde para<br>Calificaciones y Tareas.                                                                                                    | Grades & Assignments                                                                                                    |
|---|----------------------------------------------------------------------------------------------------|----------------------------------------------------------------------------------------------------|
| 6 | <ul> <li>Haga clic en cualquier Nombre de un curso<br/>asignado a su hijo.</li> <li>Si es la primera vez que conecta el Portal de<br/>padres a <i>Schoology</i>, se le pedirá que ingrese<br/>su nombre de usuario y contraseña. Solo<br/>tendrá que hacer esto una vez.</li> </ul>                                                     | Course Name SPANISH 1B THEA LAB MS B COLLEGE EDS HEALTH JH H ACC. CC. MATH 7B                                                                                                    |
| 7 | Ahora tiene la opción de ingresar al sistema<br>de <i>Schoology</i> de dos maneras, a través del<br>Portal de padres –<br><u>https://parentportal.lausd.net</u><br>o a través de <i>Schoology</i> –<br><u>https://lms.lausd.net</u>                                                                                                    |                                                                                                    |
| 8 | En Schoology, para cambiar entre la vista<br>como padre y la vista como estudiante,<br>haga clic en la esquina superior derecha de<br>la página de Schoology donde se muestra su<br>nombre.<br>Aparecerá un menú desplegable.<br>Seleccione el nombre de su estudiante para<br>ver las tareas y conversaciones que su<br>estudiante ve. | <ul> <li>Parent's Name</li> <li>Parent's Name</li> <li>Parent's Name</li> <li>Student's Name</li> <li>Student's School</li> <li>Student's School</li> <li>Student's School</li> <li>Student's School</li> <li>Settings</li> <li>Logout</li> </ul> |
| 9 | Sabrá que está viendo como su hijo porque<br>la parte superior de la pantalla indicará que<br>está viendo como [el nombre de su hijo].<br>Nota: para proteger la privacidad de otros<br>estudiantes en las clases de su hijo, usted<br>no podrá ver los nombres o comentarios de<br>otros estudiantes.                                  |                                                                                                    |

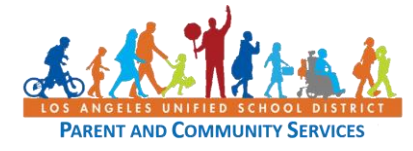

## Cómo navegar el sitio de Schoology como padre de familia

y tutor legal

Guía de Ayuda 26 de marzo de 2020

| 10 | En el lado izquierdo de la pantalla, verá una<br>opción para ver <b>la actividad del estudiante</b><br>o <b>las inscripciones</b> . <b>La actividad del</b><br><b>estudiante</b> es un registro de anuncios<br>publicados por los maestros y el personal<br>escolar de su hijo. <b>Las inscripciones</b> le<br>permiten ver anuncios de clase por clase.<br>En el lado derecho de la pantalla de<br><i>Schoology</i> , vea las <b>calificaciones recientes</b><br>de su niño para las tareas, | Student Activity · Enrollments          Recent Grades         Graded assignments       115         Graded tests/quizzes       5                                                                                                    |
|----|----------------------------------------------------------------------------------------------------|----------------------------------------------------------------------------------------------------|
| 12 | calificadas.<br>Después de las calificaciones recientes, verá                                                                                                    | Graded discussions 1 Overdue                                                                                                    |
|    | Io que se <b>venció</b> . Esta sección le da a<br>conocer qué tareas están vencidas.<br>Consulte con su hijo y/o averigüe con el<br>maestro de su hijo acerca de estas tareas.                                                                                                    | THURSDAY, FEBRUARY 13, 2020         Medieval China Stations         11:59 pm         FRIDAY, FEBRUARY 14, 2020         The Golden Age of China/Chinese Inventions         FRIDAY, FEBRUARY 21, 2020         Zheng He                                                                 |
| 13 | Debajo de las tareas vencidas, próximos<br>eventos le permite a usted y a su hijo saber<br>qué tareas se vencerán pronto.                                                                                                    | Upcoming         THURSDAY, MARCH 26, 2020         website link - update led work         11:59 pm         FRIDAY, MARCH 27, 2020         Fondo Cultural - La Tomatina p. 156         11:59 pm         Monologue         11:59 pm         Personal Journey Itinerary         11:59 pm |
| 14 | <ul> <li>Si desea ponerse en contacto con uno de los maestros de su hijo a través de Schoology,</li> <li>1) seleccione inscripciones,</li> <li>2) seleccione la clase en la que está inscrito su hijo, y.</li> <li>3) haga clic en el sobre azul claro.</li> <li>4) aparecerá un mensaje en una ventana para que pueda escribir un mensaje al maestro.</li> </ul>                                                                                                    | Upcoming - 📓<br>No upcoming assignments or events                                                                                                    |